## Como liberar pedidos bloqueados comercialmente no SiCom Web?

## Dúvida:

Como liberar um pedido que foi bloqueado comercialmente pelo SiCom Web.

## Solução:

Passo 1: Logar no SiCom Web na Unidade Operacional desejada e acessar o Menu Movimentos > Pedidos Bloqueados - Comercial.

| Pedidos Bloqueados - Comercial |                                                                                                    |       |            |          |   |   |       |        |      |       |          |             |                  |
|--------------------------------|----------------------------------------------------------------------------------------------------|-------|------------|----------|---|---|-------|--------|------|-------|----------|-------------|------------------|
| Carg                           | Carga: 0 Peso Bruto: 143.882,59Kg Peso Liquido: 133.295,05Kg Volume: 462,13m <sup>3</sup> Qtd.Ped: 20 Valor R\$: 1.041.242,10 |       |            |          |   |   |       |        |      |       |          |             |                  |
| c                              | CV: TODAS                                                                                                    |       |            |          |   |   |       |        |      |       |          |             |                  |
|                                | CV                                                                                                    | Estab | Data       | Cod.Ped  | F | в | Vend. | Tabela | Ori  | T.Ped | CNPJ/CPF | Nome Pessoa | Vir 📥            |
|                                | 130                                                                                                    | 3     | 24/11/2015 | 21001372 |   |   | 1     | 00598  | SW   | 4     |          |             |                  |
|                                | 130                                                                                                    | 3     | 25/11/2015 | 21001374 |   |   | 3004  | 3004y  | SW   | 4     |          |             |                  |
|                                | 130                                                                                                    | 3     | 06/03/2017 | 21002329 |   |   | 1     | 99950  | SW   | 7     |          |             |                  |
|                                | 130                                                                                                    | 3     | 29/06/2017 | 21002593 |   |   | 1     | 04906  | SW   | 6     |          |             |                  |
|                                | 294                                                                                                    | 3     | 22/07/2017 | 21000758 |   |   | 1     | 00583  | SW   | 4     |          |             |                  |
|                                | 315                                                                                                    | 3     | 22/12/2016 | 21000242 |   |   | 1     | 00386  | SW   | 1     |          |             | 2                |
|                                | 315                                                                                                    | 3     | 31/01/2017 | 21000247 |   |   | 1     | 00386  | SW   | 4     |          |             | 2                |
|                                | 315                                                                                                    | 3     | 20/02/2017 | 21000254 |   |   | 1     | 00386  | SW   | 1     |          |             | 2                |
|                                | 396                                                                                                    | 305   | 16/04/2014 | 21000085 |   |   | 396   | 30508  | SW   | 1     |          |             |                  |
|                                | 500                                                                                                    | 50    | 20/04/2016 | 166919   |   |   | 537   | 00110  | Р    | 3     |          |             |                  |
|                                | 800                                                                                                    | 3     | 12/07/2013 | 14       |   |   | 1     | 31001  | SW   | 1     |          |             |                  |
|                                | 993                                                                                                    | 3     | 31/08/2017 | 21000145 |   |   | 1     | 00526  | SW   | 4     |          |             |                  |
|                                | 1205                                                                                                    | 3     | 09/05/2017 | 20000774 |   |   | 908   | 3004r  | SW   | 1     |          |             |                  |
|                                | 1208                                                                                                    | 3     | 09/05/2015 | 20000054 |   |   | 1     | 00566  | SW   | 1     |          |             |                  |
| •                              | 1009                                                                                                    | 2     | 20/11/2015 | 20000081 |   |   | 1     | 00566  | C/// | -     |          |             |                  |
|                                | Ver Pedido Ver Bloqueios Finalizar Pedido                                                                                     |       |            |          |   |   |       |        |      |       |          |             | Finalizar Pedido |

Passo 2: Esse menu vai trazer todos os pedidos que estão bloqueados no sistema por um motivo comercial. (limite de crédito e bloqueio gerencial).

Passo 3: Selecionar o pedido que deseja liberar e clicar em finalizar pedido.

| Pedidos Bloqueados - Comercial                                                                                                |                                                                                                    |                                                                                                    |                                                                                                    |                                                                                                    |                                                                                                    |                                                                                                    |                                                                                                    |                                                                                                    |                                                                                                    |                                                                                                    |                                                                                                    |                                                                                                    |                                                        |                                                     |                                                                                                    |
|----------------------------------------------------------------------------------------------------|----------------------------------------------------------------------------------------------------|----------------------------------------------------------------------------------------------------|----------------------------------------------------------------------------------------------------|----------------------------------------------------------------------------------------------------|----------------------------------------------------------------------------------------------------|----------------------------------------------------------------------------------------------------|----------------------------------------------------------------------------------------------------|----------------------------------------------------------------------------------------------------|----------------------------------------------------------------------------------------------------|----------------------------------------------------------------------------------------------------|----------------------------------------------------------------------------------------------------|----------------------------------------------------------------------------------------------------|--------------------------------------------------------|-----------------------------------------------------|----------------------------------------------------------------------------------------------------|
| Carga: 0 Peso Bruto: 143.882,59Kg Peso Liquido: 133.295,05Kg Volume: 462,13m <sup>3</sup> Qtd.Ped: 20 Valor R\$: 1.041.242,10 |                                                                                                    |                                                                                                    |                                                                                                    |                                                                                                    |                                                                                                    |                                                                                                    |                                                                                                    |                                                                                                    |                                                                                                    |                                                                                                    |                                                                                                    |                                                                                                    |                                                        |                                                     |                                                                                                    |
| CV: TODAS                                                                                                    |                                                                                                    |                                                                                                    |                                                                                                    |                                                                                                    |                                                                                                    |                                                                                                    |                                                                                                    |                                                                                                    |                                                                                                    |                                                                                                    |                                                                                                    |                                                                                                    |                                                        |                                                     |                                                                                                    |
| CV                                                                                                    | Estab                                                                                                    | Data                                                                                                    | Cod Red                                                                                                    | F                                                                                                    | в                                                                                                    | Vend                                                                                                    | Tabela                                                                                                    | Ori                                                                                                    | T Ded                                                                                                    | 1                                                                                                    | No -                                                                                                    | Virtia                                                                                                    | Cond Pagto                                             | LIE                                                 | Cidade 🔺                                                                                                    |
| 120                                                                                                    | 2                                                                                                    | 24/11/2015                                                                                                    | 21001272                                                                                                    | •                                                                                                    |                                                                                                    | 1                                                                                                    | 00509                                                                                                    | SW                                                                                                    | 4                                                                                                    | •                                                                                                    | 140                                                                                                    | 20.91                                                                                                    |                                                        | 60                                                  |                                                                                                    |
| 130                                                                                                    | -                                                                                                    | 24/11/2013                                                                                                    | 21001372                                                                                                    |                                                                                                    |                                                                                                    | 1                                                                                                    | 00398                                                                                                    | 300                                                                                                    | 4                                                                                                    | -                                                                                                    |                                                                                                    | 29,01                                                                                                    | -                                                      | 60                                                  | AFAREC                                                                                                    |
| 130                                                                                                    | 3                                                                                                    | 25/11/2015                                                                                                    | 21001374                                                                                                    |                                                                                                    |                                                                                                    | 3004                                                                                                    | 3004y                                                                                                    | SW                                                                                                    | 4                                                                                                    | 0                                                                                                    |                                                                                                    | 119,32                                                                                                    | 0 -                                                    | GO                                                  | APAREC                                                                                                    |
| 130                                                                                                    | 3                                                                                                    | 06/03/2017                                                                                                    | 21002329                                                                                                    |                                                                                                    |                                                                                                    | 1                                                                                                    | 99950                                                                                                    | SW                                                                                                    | 7                                                                                                    | 0                                                                                                    |                                                                                                    | 36,48                                                                                                    | 0 -                                                    | GO                                                  | APAREC                                                                                                    |
| 130                                                                                                    | 3                                                                                                    | 29/06/2017                                                                                                    | 21002593                                                                                                    |                                                                                                    |                                                                                                    | 1                                                                                                    | 04906                                                                                                    | SW                                                                                                    | 6                                                                                                    | 0                                                                                                    |                                                                                                    | 5,41                                                                                                    | 0 -                                                    | GO                                                  | APAREC                                                                                                    |
| 294                                                                                                    | 3                                                                                                    | 22/07/2017                                                                                                    | 21000758                                                                                                    |                                                                                                    |                                                                                                    | 1                                                                                                    | 00583                                                                                                    | SW                                                                                                    | 4                                                                                                    | 0                                                                                                    |                                                                                                    | 73.802,00                                                                                                    | 0 -                                                    | MA                                                  | IMPERA                                                                                                    |
| 315                                                                                                    | 3                                                                                                    | 22/12/2016                                                                                                    | 21000242                                                                                                    |                                                                                                    |                                                                                                    | 1                                                                                                    | 00386                                                                                                    | SW                                                                                                    | 1                                                                                                    | 0                                                                                                    |                                                                                                    | 264.183,20                                                                                                    | 539 - 45/60/75                                         | AC                                                  | EPITACI                                                                                                    |
| 315                                                                                                    | 3                                                                                                    | 31/01/2017                                                                                                    | 21000247                                                                                                    |                                                                                                    |                                                                                                    | 1                                                                                                    | 00386                                                                                                    | SW                                                                                                    | 4                                                                                                    | 0                                                                                                    |                                                                                                    | 240.899,60                                                                                                    | 0 -                                                    | AC                                                  | EPITACI                                                                                                    |
| 315                                                                                                    | 3                                                                                                    | 20/02/2017                                                                                                    | 21000254                                                                                                    |                                                                                                    |                                                                                                    | 1                                                                                                    | 00386                                                                                                    | SW                                                                                                    | 1                                                                                                    | 0                                                                                                    |                                                                                                    | 239.416,80                                                                                                    | 539 - 45/60/75                                         | AC                                                  | EPITACI                                                                                                    |
| 396                                                                                                    | 305                                                                                                    | 16/04/2014                                                                                                    | 21000085                                                                                                    |                                                                                                    |                                                                                                    | 396                                                                                                    | 30508                                                                                                    | SW                                                                                                    | 1                                                                                                    | 0                                                                                                    |                                                                                                    | 510,00                                                                                                    | 360 - 60 DIAS                                          | мт                                                  | CUIABA                                                                                                    |
| 500                                                                                                    | 50                                                                                                    | 20/04/2016                                                                                                    | 166919                                                                                                    |                                                                                                    |                                                                                                    | 537                                                                                                    | 00110                                                                                                    | Р                                                                                                    | 3                                                                                                    | 0                                                                                                    |                                                                                                    | 217,97                                                                                                    | 0 -                                                    | GO                                                  | CAMPOS                                                                                                    |
| 800                                                                                                    | 3                                                                                                    | 12/07/2013                                                                                                    | 14                                                                                                    |                                                                                                    |                                                                                                    | 1                                                                                                    | 31001                                                                                                    | SW                                                                                                    | 1                                                                                                    | 1                                                                                                    |                                                                                                    | 18.125,88                                                                                                    | 71 - BANCO 28 DIAS                                     | GO                                                  | APAREC                                                                                                    |
| 993                                                                                                    | 3                                                                                                    | 31/08/2017                                                                                                    | 21000145                                                                                                    |                                                                                                    |                                                                                                    | 1                                                                                                    | 00526                                                                                                    | SW                                                                                                    | 4                                                                                                    | 0                                                                                                    |                                                                                                    | 16.236,50                                                                                                    | 0 -                                                    | BA                                                  | SANTA I                                                                                                    |
| 1205                                                                                                    | 3                                                                                                    | 09/05/2017                                                                                                    | 20000774                                                                                                    |                                                                                                    |                                                                                                    | 908                                                                                                    | 3004r                                                                                                    | SW                                                                                                    | 1                                                                                                    | 1                                                                                                    |                                                                                                    | 86,28                                                                                                    | 246 - 21/28 BOLETO                                     | GO                                                  | APAREC                                                                                                    |
| 1208                                                                                                    | 3                                                                                                    | 09/05/2015                                                                                                    | 20000054                                                                                                    |                                                                                                    |                                                                                                    | 1                                                                                                    | 00566                                                                                                    | SW                                                                                                    | 1                                                                                                    | 0                                                                                                    |                                                                                                    | 28.878,54                                                                                                    | 46 - BCO 05 DIAS-BOLETO                                | MA                                                  | IMPERA'                                                                                                    |
| 1009                                                                                                    | ~                                                                                                    | 20/11/2015                                                                                                    | 20000091                                                                                                    |                                                                                                    |                                                                                                    | - 1                                                                                                    | 00566                                                                                                    | C/W                                                                                                    |                                                                                                    | 0                                                                                                    |                                                                                                    | 0 225 71                                                                                                    | 46 BCO OF DIAS BOLETO                                  | ма                                                  | IMDEDA.                                                                                                    |
|                                                                                                    |                                                                                                    |                                                                                                    |                                                                                                    |                                                                                                    |                                                                                                    |                                                                                                    |                                                                                                    |                                                                                                    |                                                                                                    |                                                                                                    |                                                                                                    | -                                                                                                    |                                                        |                                                     |                                                                                                    |
|                                                                                                    |                                                                                                    |                                                                                                    |                                                                                                    |                                                                                                    |                                                                                                    | Ver l                                                                                                    | Pedido                                                                                                    | Log de Pedido                                                                                                    |                                                                                                    |                                                                                                    |                                                                                                    |                                                                                                    | Jer Bloqueios 🛛 🕢 Finalizar Pedido                     |                                                     |                                                                                                    |
|                                                                                                    |                                                                                                    |                                                                                                    |                                                                                                    |                                                                                                    |                                                                                                    |                                                                                                    |                                                                                                    |                                                                                                    |                                                                                                    |                                                                                                    |                                                                                                    |                                                                                                    |                                                        | _                                                   |                                                                                                    |
|                                                                                                    | Bioque     a: 0     V:   TOD     130     130     130     130     130     130     130     130     130     130     130     130     130     130     130     130     130     130     130     130     130     130     130     130     130     130     130     130     130     130     130     1205     1208 | Biogueation     CV   Estabe     130   3     130   3     130   3     130   3     130   3     130   3     130   3     130   3     130   3     130   3     130   3     315   3     306   305     500   50     800   3     1205   3     1208   3     1208   3 | Biogueselos   Comercial     I   D     I   Estab   Data     I   3   24/11/2015     I   3   24/11/2015     I   3   24/11/2015     I   3   24/11/2015     I   3   26/03/2017     I   3   20/06/2017     I   3   22/07/2017     I   3   20/02/2017     I   3   20/02/2017     I   3   20/02/2017     I   I   I     I   I   I     I   I   I     I   I   I     I   I   I     I   I   I     I   I   I     I   I   I     I   I   I     I   I   I     I   I   I     I   I   I     I   I   I | Biolysia   State   State | Series   Series   Series< | Series Blogueudos - Comercial   Peso Bruto: 143-8588   TODAS   CV Series 143-8588   CV Series 143-8588   CV Series 143-8588   CV Series 143-8588   CV Series 143-8588   CV Series 143-8588   CV Series 143-8588   CV Series 143-8588   CV Series 143-8588   COMERCIAL Series 143-8588   COMERCIA Series 143-8588   COMERCIA Series 143-8588   Series 143-8688 Series 143-8688   Series 143/172015 COMERCIA Series 143-8688   Series 143/172017 COMERCIA Series 143-8688 Series 143-8688   Series 143/172017 COMERCIA Series 143-8688 Series 143-8688 Series 143-8688 Series 143-8688 <th colspan="4</td> <td>Selocution Selocution S</td> <td>Ses Bloquezedos + Comercial     Perso Erato: 143 x28 y Reso Liquido: 133.2     Y TODAS   Y TODAS     Y Esta Data   Cod.Ped   F   B   Vend.   Tabla     130   3   24/11/2015   21001372   G   G     130   3   24/11/2015   21001372   G   G     130   3   24/11/2015   21001372   G   G   G     130   3   24/11/2015   21001372   G   G   G   G   G     130   3   20/07/2017   21000758   G   G   G   G   G   G   G   G   G   G    G</td> <td>Ses Brute: 143.555 Pesc Liquide: 133.555 Set 14   Pesc Event: 143.555 Set Liquide: 133.555 Set 14   IIIIIIIIIIIIIIIIIIIIIIIIIIIIIIIIIII</td> <td>Ses Blogueados - Comercial   Perso Bruto: 143-2574 (2000) Perso Liquido: 133-25705 (2000)   VI Totas   VI VI VI VI   VI VI VI VI VI   VI VI VI VI VI   VI VI VI VI   VI VI VI VI   VI VI VI VI   VI VI VI VI   VI VI VI VI   VI VI VI VI   VI VI VI VI VI   VI VI VI VI VI VI   VI VI<td>Ses Brote: 143.55578 Perso Erate: 153.55578 Vietation: 133.25788 Vietation: 133.25788 Vietation: 133.25788 Vietation: 133.2571720 P R Vend Tobas Vietation: 172.0578 I   Vietation: 133.257172015 21001372 I Output Vietation: 172.06   I300 3 24/11/2015 21001372 I Output I   I300 3 24/11/2015 21001372 I Output I   I300 3 Output I I   I300 3 Output I I   I300 I3 I300 IS IS IS IS   I300 IS IS IS IS IS   IS</td><td>Ses Biolevice Service Servi</td><td>Ses Bruce : 43.5 × 5 × 5 × 5 × 5 × 5 × 5 × 5 × 5 × 5 ×</td><td>os Borevenies vers vers vers vers vers vers vers ve</td><td>os Berues i Ses Perse Levier 13.259 / Velues 15.299 / Velues 15.299 / Velues 2000 / Velues 2000 / V</td></td> | Selocution Selocution S | Ses Bloquezedos + Comercial     Perso Erato: 143 x28 y Reso Liquido: 133.2     Y TODAS   Y TODAS     Y Esta Data   Cod.Ped   F   B   Vend.   Tabla     130   3   24/11/2015   21001372   G   G     130   3   24/11/2015   21001372   G   G     130   3   24/11/2015   21001372   G   G   G     130   3   24/11/2015   21001372   G   G   G   G   G     130   3   20/07/2017   21000758   G   G   G   G   G   G   G   G   G   G    G | Ses Brute: 143.555 Pesc Liquide: 133.555 Set 14   Pesc Event: 143.555 Set Liquide: 133.555 Set 14   IIIIIIIIIIIIIIIIIIIIIIIIIIIIIIIIIII | Ses Blogueados - Comercial   Perso Bruto: 143-2574 (2000) Perso Liquido: 133-25705 (2000)   VI Totas   VI VI VI VI   VI VI VI VI VI   VI VI VI VI VI   VI VI VI VI   VI VI VI VI   VI VI VI VI   VI VI VI VI   VI VI VI VI   VI VI VI VI   VI VI VI VI VI   VI VI VI VI VI VI   VI VI <td>Ses Brote: 143.55578 Perso Erate: 153.55578 Vietation: 133.25788 Vietation: 133.25788 Vietation: 133.25788 Vietation: 133.2571720 P R Vend Tobas Vietation: 172.0578 I   Vietation: 133.257172015 21001372 I Output Vietation: 172.06   I300 3 24/11/2015 21001372 I Output I   I300 3 24/11/2015 21001372 I Output I   I300 3 Output I I   I300 3 Output I I   I300 I3 I300 IS IS IS IS   I300 IS IS IS IS IS   IS</td> <td>Ses Biolevice Service Servi</td> <td>Ses Bruce : 43.5 × 5 × 5 × 5 × 5 × 5 × 5 × 5 × 5 × 5 ×</td> <td>os Borevenies vers vers vers vers vers vers vers ve</td> <td>os Berues i Ses Perse Levier 13.259 / Velues 15.299 / Velues 15.299 / Velues 2000 / Velues 2000 / V</td> | Ses Brote: 143.55578 Perso Erate: 153.55578 Vietation: 133.25788 Vietation: 133.25788 Vietation: 133.25788 Vietation: 133.2571720 P R Vend Tobas Vietation: 172.0578 I   Vietation: 133.257172015 21001372 I Output Vietation: 172.06   I300 3 24/11/2015 21001372 I Output I   I300 3 24/11/2015 21001372 I Output I   I300 3 Output I I   I300 3 Output I I   I300 I3 I300 IS IS IS IS   I300 IS IS IS IS IS   IS | Ses Biolevice Service Servi | Ses Bruce : 43.5 × 5 × 5 × 5 × 5 × 5 × 5 × 5 × 5 × 5 × | os Borevenies vers vers vers vers vers vers vers ve | os Berues i Ses Perse Levier 13.259 / Velues 15.299 / Velues 15.299 / Velues 2000 / Velues 2000 / V |

## Observação:

As liberações nesse menu são restritas aos usuários com permissão comercial.

Ainda tem dúvidas? Nos envie uma solicitação